# Konfigurieren von VXLAN-Schnittstellen auf sicherem FTD mit sicherem FMC

# Inhalt

| Einleitung                                |
|-------------------------------------------|
| <u>Voraussetzungen</u>                    |
| Anforderungen                             |
| Verwendete Komponenten                    |
| Hintergrundinformationen                  |
| Netzwerkdiagramm                          |
| Konfigurieren                             |
| Konfigurieren der VTEP-Peer-Gruppe        |
| Konfigurieren der VTEP-Quellschnittstelle |
| Konfigurieren der VTEP VNI-Schnittstelle  |
| Überprüfung                               |
| Fehlerbehebung                            |
| Zugehörige Informationen                  |

# Einleitung

In diesem Dokument wird beschrieben, wie Sie die VXLAN-Schnittstellen auf Secure Firewall Threat Defense (FTD) mit dem Secure Firewall Management Center (FMC) konfigurieren.

### Voraussetzungen

### Anforderungen

Cisco empfiehlt, dass Sie folgende Themen kennen:

- Grundlegende VLAN-/VXLAN-Konzepte.
- Grundlegende Netzwerkkenntnisse.
- Grundlegende Cisco Secure Management Center-Erfahrung.
- Grundlegende Cisco Secure Firewall Threat Defense-Erfahrung.

### Verwendete Komponenten

Die Informationen in diesem Dokument basierend auf folgenden Software- und Hardware-Versionen:

- Cisco Secure Firewall Management Center Virtual (FMCv) VMware mit Version 7.2.4.
- Cisco Secure Firewall Threat Defense Virtual Appliance (FTDv) VMware mit Version 7.2.4.

Die Informationen in diesem Dokument beziehen sich auf Geräte in einer speziell eingerichteten Testumgebung. Alle Geräte, die in diesem Dokument benutzt wurden, begannen mit einer gelöschten (Nichterfüllungs) Konfiguration. Wenn Ihr Netzwerk in Betrieb ist, stellen Sie sicher, dass Sie die möglichen Auswirkungen aller Befehle kennen.

# Hintergrundinformationen

Virtual Extensible VLAN (VXLAN) stellt Ethernet-Layer-2-Netzwerkdienste bereit, wie dies bei herkömmlichen VLANs der Fall ist. Aufgrund der hohen Nachfrage nach VLAN-Segmenten in virtuellen Umgebungen bietet VXLAN eine größere Erweiterbarkeit und Flexibilität und definiert außerdem ein MAC-in-UDP-Kapselungsschema, bei dem dem ursprünglichen Layer-2-Frame ein VXLAN-Header hinzugefügt und dann in einem UDP-IP-Paket platziert wird. Mit dieser MAC-in-UDP-Kapselung tunnelt VXLAN das Layer-2-Netzwerk über das Layer-3-Netzwerk. VXLAN bietet die folgenden Vorteile:

- VLAN-Flexibilität in Multi-Tenant-Segmenten:
- Höhere Skalierbarkeit für mehr Layer-2-Segmente (L2)
- Verbesserte Netzwerkauslastung.

Die Cisco Secure Firewall Threat Defense (FTD) unterstützt zwei Arten der VXLAN-Kapselung.

- VXLAN (für alle Modelle zum Schutz vor Bedrohungen von sicheren Firewalls)
- Geneve (für die virtuelle Appliance Secure Firewall Threat Defense)

Für die transparente Weiterleitung von Paketen zwischen dem Amazon Web Services (AWS) Gateway Load Balancer und Appliances sowie für die Übermittlung zusätzlicher Informationen ist eine Geneve-Kapselung erforderlich.

VXLAN verwendet den VXLAN Tunnel Endpoint (VTEP), um die Endgeräte von Tenants VXLAN-Segmenten zuzuordnen und VXLAN-Kapselung und -Entkapselung durchzuführen. Jeder VTEP verfügt über zwei Schnittstellentypen: eine oder mehrere virtuelle Schnittstellen, die als VXLAN Network Identifier (VNI)-Schnittstellen bezeichnet werden und auf die Sicherheitsrichtlinien angewendet werden können, und eine reguläre Schnittstelle, die als VTEP-Quellschnittstelle bezeichnet wird und über die VNI-Schnittstellen zwischen VTEPs getunnelt werden. Die VTEP-Quellschnittstelle ist mit dem Transport-IP-Netzwerk für die VTEP-zu-VTEP-Kommunikation verbunden. Die VNI-Schnittstellen ähneln den VLAN-Schnittstellen: Es handelt sich um virtuelle Schnittstellen, bei denen der Netzwerkverkehr auf einer bestimmten physischen Schnittstelle durch Tagging getrennt bleibt. Sicherheitsrichtlinien werden auf jede VNI-Schnittstelle angewendet. Eine VTEP-Schnittstelle kann hinzugefügt werden, und alle VNI-Schnittstellen sind derselben VTEP-Schnittstelle zugeordnet. Es gibt eine Ausnahme für das virtuelle Clustering zum Schutz vor Bedrohungen auf AWS.

Es gibt drei Möglichkeiten, wie die Bedrohungsabwehr Kapselung und Entkapselung vornimmt:

- Eine einzelne Peer-VTEP-IP-Adresse kann statisch für die Bedrohungsabwehr konfiguriert werden.
- Eine Gruppe von Peer-VTEP-IP-Adressen kann statisch für die Bedrohungsabwehr

konfiguriert werden.

• Auf jeder VNI-Schnittstelle kann eine Multicast-Gruppe konfiguriert werden.

Dieses Dokument behandelt VXLAN-Schnittstellen zur VXLAN-Kapselung mit einer Gruppe von zwei statisch konfigurierten Peer-VTEP-IP-Adressen. Wenn Sie Geneve-Schnittstellen konfigurieren müssen, lesen Sie die offizielle Dokumentation zu <u>Geneve-Schnittstellen</u> in AWS, oder konfigurieren Sie VTEP mit einem einzelnen Peer oder einer Multicast-Gruppe. Überprüfen Sie die VTEP-Schnittstelle mit einem <u>einzelnen Peer oder einer</u> Konfigurationsanleitung für <u>Multicast-Gruppen</u>.

### Netzwerkdiagramm

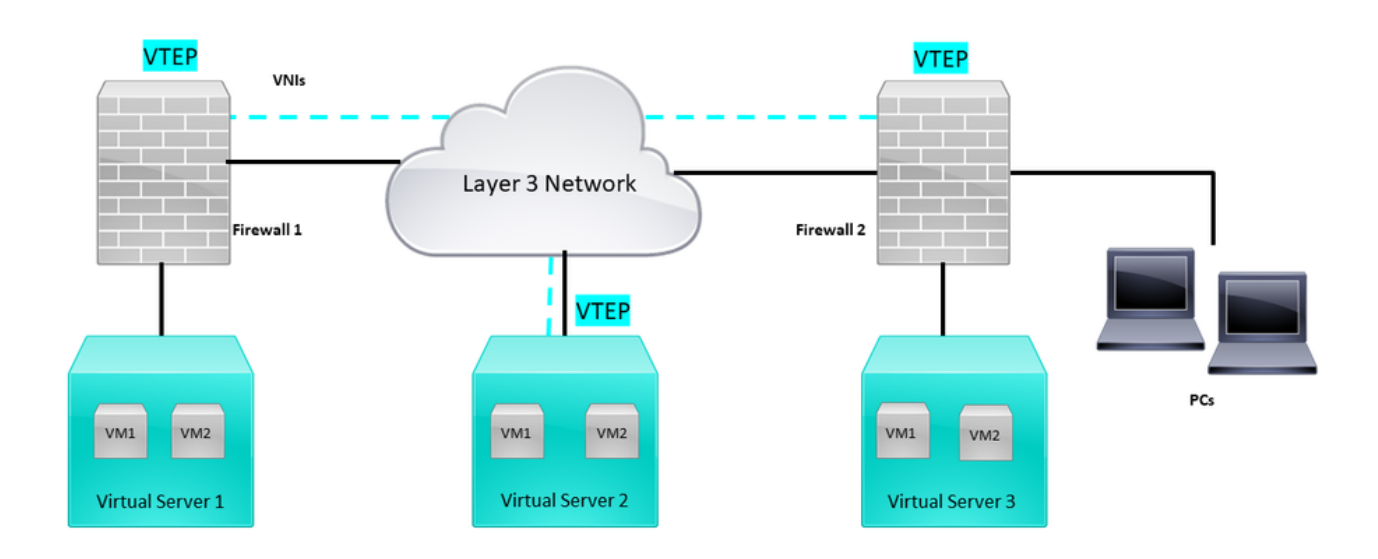

Netzwerktopologie

Im Abschnitt configure wird davon ausgegangen, dass das Underlay-Netzwerk bereits über das Secure Firewall Management Center für die Bedrohungsabwehr konfiguriert ist. Dieses Dokument behandelt hauptsächlich die Overlay-Netzwerkkonfiguration.

### Konfigurieren

Konfigurieren der VTEP-Peer-Gruppe

Schritt 1: Navigieren Sie zu Objekte > Objektverwaltung.

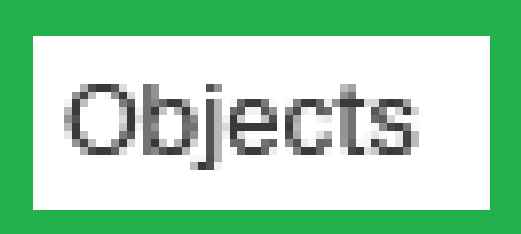

# Integration

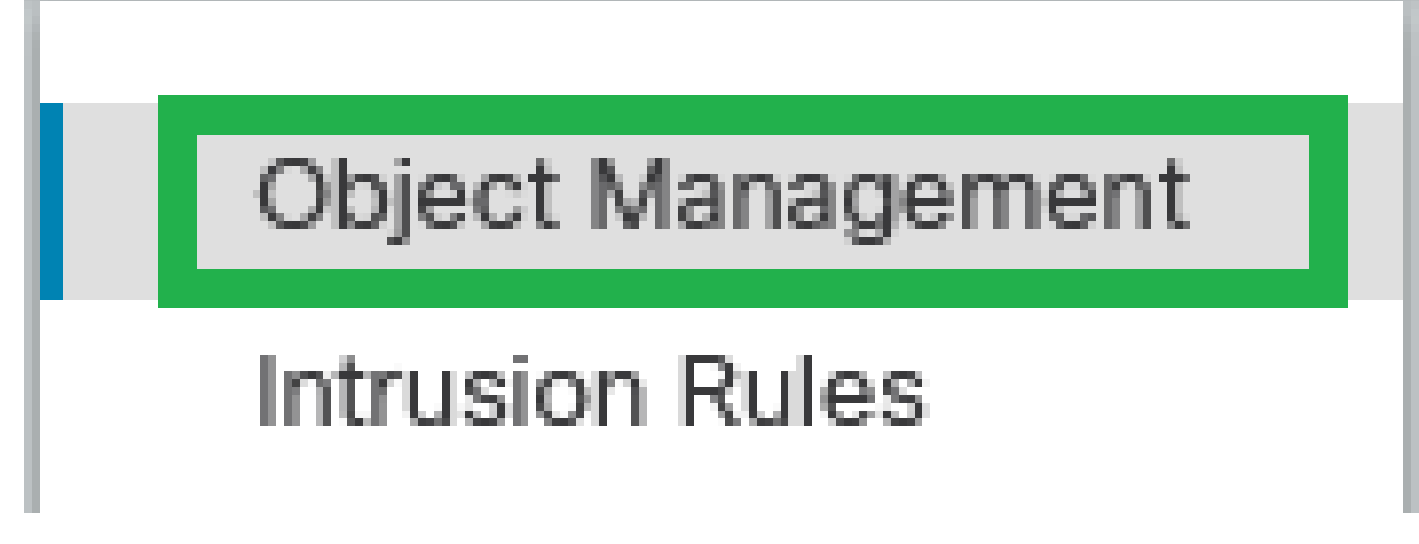

Objekte - Objektmanagement

Schritt 2: Klicken Sie auf Netzwerk im linken Menü.

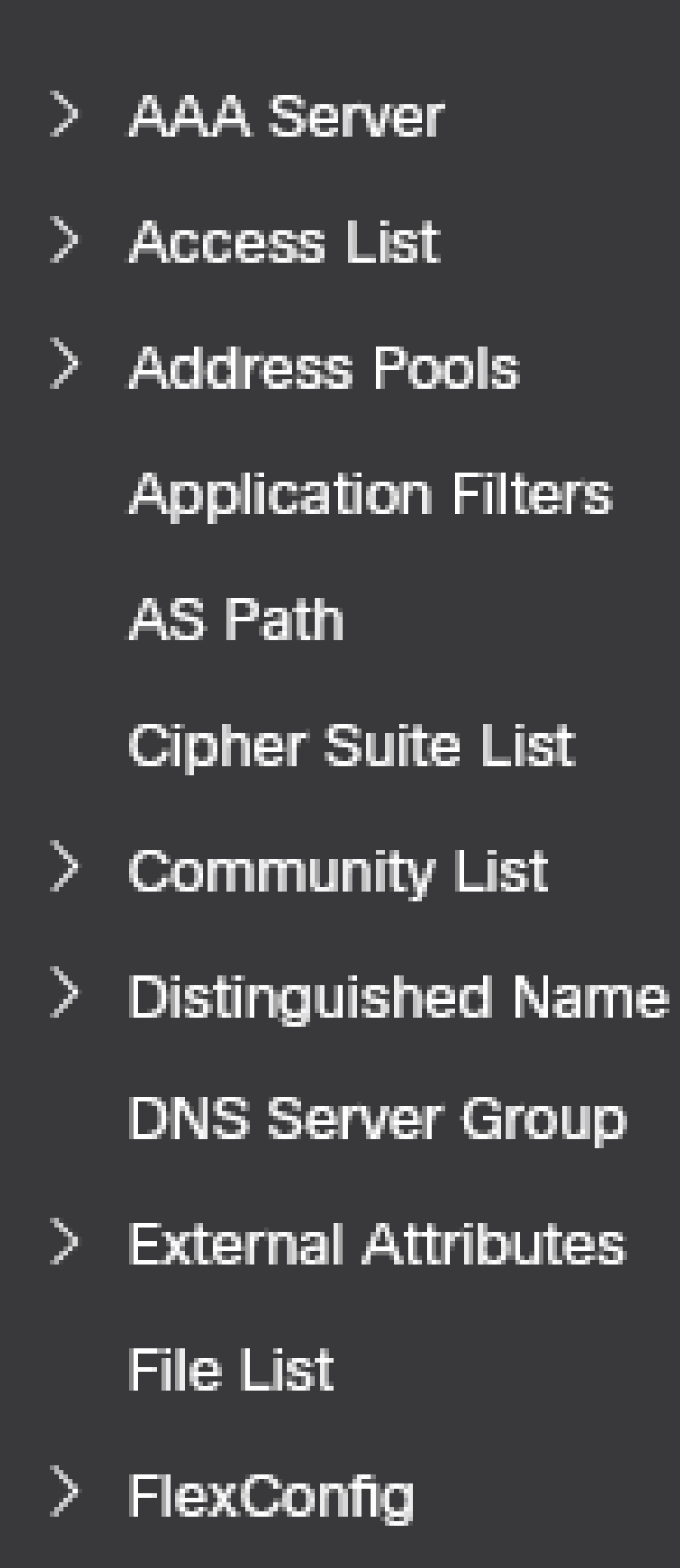

: Konfigurieren Sie mehr Hostnetzwerkobjekte für jede VTEP-Peer-IP-Adresse, die Sie haben. Dieser Konfigurationsleitfaden enthält zwei Objekte.

Schritt 5: Erstellen Sie die Objektgruppe, klicken Sie auf Netzwerk hinzufügen > Gruppe hinzufügen.

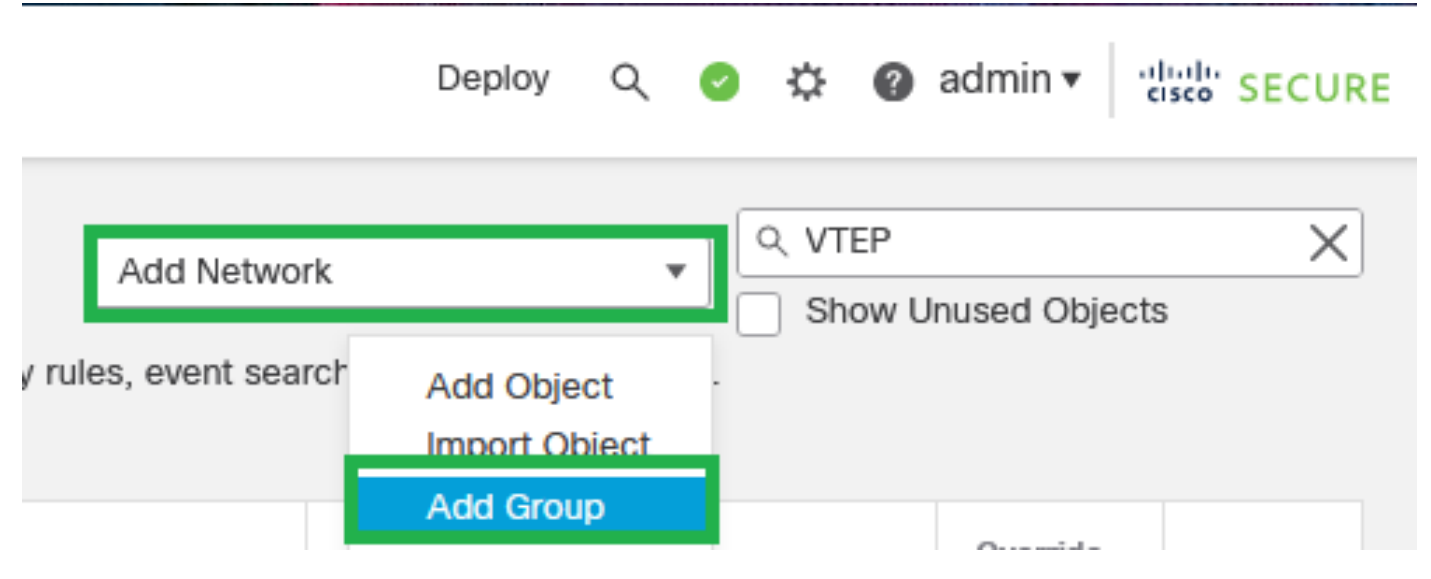

Netzwerk hinzufügen - Gruppe hinzufügen

Schritt 6: Erstellen Sie die Netzwerkobjektgruppe mit allen VTEP-Peer-IP-Adressen. Richten Sie einen Netzwerkgruppennamen ein, und wählen Sie die erforderlichen Netzwerkobjektgruppen aus. Klicken Sie anschließend auf Speichern.

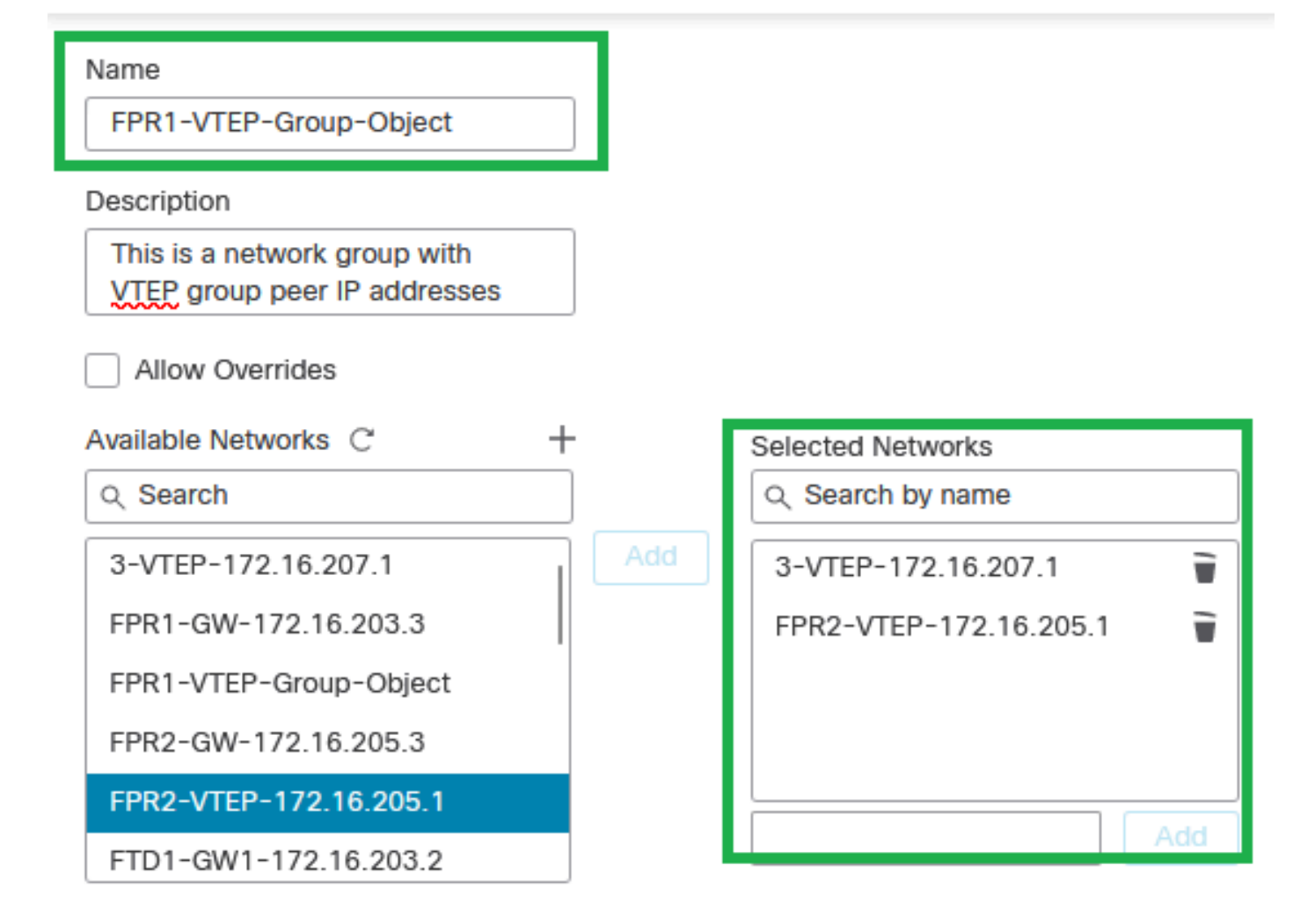

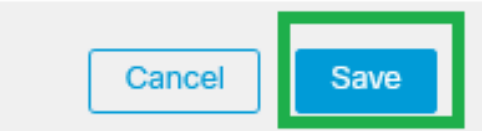

Netzwerkobjektgruppe erstellen

# Schritt 7: Validieren Sie das Netzwerkobjekt und die Netzwerkobjektgruppe über den Netzwerkobjektfilter.

| Network<br>A network object represents one or more IP addresses. Network objects are used in various places, including access control policies, network variables, i | Add Netwo<br>ntrusion rules, identity rules, network discovery rules, event se | ork v VTEP<br>snow c<br>arches, reports, and so on. | X X X X X X X X X X X X X X X X X X X |
|----------------------------------------------------------------------------------------------------|--------------------------------------------------------------------------------|-----------------------------------------------------|---------------------------------------|
| Name                                                                                                    | Value                                                                          | Туре                                                | Override                              |
| 3-VTEP-172.16.207.1                                                                                                    | 172.16.207.1                                                                   | Host                                                | / ₩ 8                                 |
| FPR1-VTEP-Group-Object                                                                                                    | 3-VTEP-172.16.207.1<br>FPR2-VTEP-172.16.205.1                                  | Group                                               | / 〒8                                  |
| FPR2-VTEP-172.16.205.1                                                                                                    | 172.16.205.1                                                                   | Host                                                | /₩8                                   |

### Konfigurieren der VTEP-Quellschnittstelle

# Schritt 1: Navigieren Sie zu Geräte > Geräteverwaltung, und bearbeiten Sie die Bedrohungsabwehr.

| lysis | Policies            | Devices                                                                                              | Objects | Inte                                                                                                    | egration                                                                               |                       |           |
|-------|---------------------|----------------------------------------------------------------------------------------------------|---------|----------------------------------------------------------------------------------------------------|----------------------------------------------------------------------------------------|-----------------------|-----------|
| I (2) | Deploymer     Model | Device Management<br>Device Upgrade<br>NAT<br>QoS<br>Platform Settings<br>FlexConfig<br>Certificates |         | VPN<br>Site To Site<br>Remote Access<br>Dynamic Access Policy<br>Troubleshooting<br>Site to Site Monitoring | Troubleshoot<br>File Download<br>Threat Defense CLI<br>Packet Tracer<br>Packet Capture | Access Control Policy |           |
|       | FTDv for V          | 'Mware                                                                                               | 7       | .2.5                                                                                                    | N/A                                                                                    | Base                  | Cisco TAC |
|       | FTDv for V          | 'Mware                                                                                               | 7       | .2.5                                                                                                    | N/A                                                                                    | Base                  | Cisco TAC |
|       |                     |                                                                                                    |         |                                                                                                    |                                                                                        |                       |           |

Geräte - Gerätemanagement

#### Schritt 2: Navigieren Sie zum Abschnitt VTEP.

| Devi                             | ewall Management Center<br>ces / Secure Firewall Interfaces                                           | Overview Analysis Po | icies Devices | Objects Integration | n       |                           |                  | Deploy Q 💰 | 👌 😧 admir   | n • stor SECURE  |
|----------------------------------|----------------------------------------------------------------------------------------------------|----------------------|---------------|---------------------|---------|---------------------------|------------------|------------|-------------|------------------|
| FTD-TA<br>Cisco Firepo<br>Device | TD-TAC<br>isso Freepower Threat Defense for VMware<br>Device Routing Interfaces Inline Sets DHCP VIEP |                      |               |                     |         |                           |                  |            |             |                  |
|                                  |                                                                                                    |                      |               |                     |         |                           | Q, Search by nar | ne         | Sync Device | Add interfaces * |
|                                  | Interface                                                                                             | Log                  | Тур           | Sec                 | MAC Add | IP Address                | P                | Virt       |             |                  |
|                                  | Diagnostic0/0                                                                                         | diagnostic           | Physical      |                     |         |                           | Disabled         | Global     | /           |                  |
|                                  | GigabitEthernet0/0                                                                                    | INSIDE               | Physical      | INSIDE              |         | 172.16.201.254/24(Static) | Disabled         | Global     | /           |                  |
|                                  | GigabitEthernet0/1                                                                                    | OUTSIDE              | Physical      | OUTSIDE             |         | 172.16.203.1/24(Static)   | Disabled         | Global     | /           |                  |
|                                  | GigabitEthernet0/2                                                                                    |                      | Physical      |                     |         |                           | Disabled         |            | /           |                  |
|                                  | GigabitEthernet0/3                                                                                    |                      | Physical      |                     |         |                           | Disabled         |            | /           |                  |
|                                  |                                                                                                    |                      |               |                     |         |                           |                  |            |             |                  |
|                                  |                                                                                                    |                      |               |                     |         |                           |                  |            |             |                  |

VTEP-Abschnitt

Schritt 3: Aktivieren Sie das Kontrollkästchen "VNE aktivieren", und klicken Sie auf "VTEP hinzufügen".

| Firewall Management Center<br>Devices / VTEP         | Overview              | Analysis | Policies | Devices | Objects | Integration |   | Deptoy Q, 🚱 🌣 🙆 admin 🗸 👘 SECURE     |
|------------------------------------------------------|-----------------------|----------|----------|---------|---------|-------------|---|--------------------------------------|
| FTD-TAC<br>Cisco Firepower Threat Defense for VMware |                       |          |          |         |         |             |   | You have unsaved changes Save Cancel |
| Device Routing Interfaces Inline Sets                | DHCP                  | VTEP     |          |         |         |             |   |                                      |
| Enable NVE                                           |                       |          |          |         |         |             |   | Add VTEP                             |
| 6 E                                                  |                       | N        |          | v       |         |             | N |                                      |
|                                                      | No records to display |          |          |         |         |             |   |                                      |
|                                                      |                       |          |          |         |         |             |   |                                      |
|                                                      |                       |          |          |         |         |             |   |                                      |

Schritt 4: Wählen Sie VxLAN als Kapselungstyp aus, geben Sie den Wert für den Kapselungsport ein, und wählen Sie die Schnittstelle aus, die für die VTEP-Quelle in diesem Bedrohungsschutz verwendet wird (externe Schnittstelle für diesen Konfigurationsleitfaden).

| Add VTEP                                         | 0         |
|--------------------------------------------------|-----------|
| Encapsulation type<br>VxLAN                      |           |
| Encapsulation port*<br>4789 (1024 - 65535)       |           |
| 1 0                                              |           |
| VTEP Source Interface OUTSIDE                    |           |
| Neighbor Address                                 |           |
| None OPeer VTEP I OPeer Group OPerault Multicast |           |
|                                                  | Cancel OK |
| /TEP hinzufügen                                  |           |

Hinweis: Die VxLAN-Kapselung ist die Standardeinstellung. Für AWS können Sie zwischen VxLAN und Geneve wählen. Der Standardwert ist 4789. Ein beliebiger Kapselungsport kann je nach Design zwischen 1024 und 65535 gewählt werden.

Schritt 5: Wählen Sie Peer Group (Peergruppe) aus, wählen Sie die im vorherigen Konfigurationsabschnitt erstellte Netzwerkobjektgruppe aus, und klicken Sie dann auf OK.

### Add VTEP

| Encapsulation type                                                                                                    |        |
|----------------------------------------------------------------------------------------------------|--------|
| VxLAN                                                                                                    |        |
| Encapsulation port* (1024 - 65535)                                                                                                    |        |
| NVE number                                                                                                    |        |
| 1                                                                                                    |        |
| VTEP Source Interface          OUTSIDE <ul> <li>Neighbor Address</li> <li>None</li> <li>Peer VTEP</li> <li>Peer Group</li> <li>Default Multicast</li> </ul> |        |
| FPR1-VTEP-Group-Object                                                                                                    |        |
|                                                                                                    | Cancel |

Peer-Gruppe - Netzwerkobjektgruppe

Schritt 6: Speichern der Änderungen

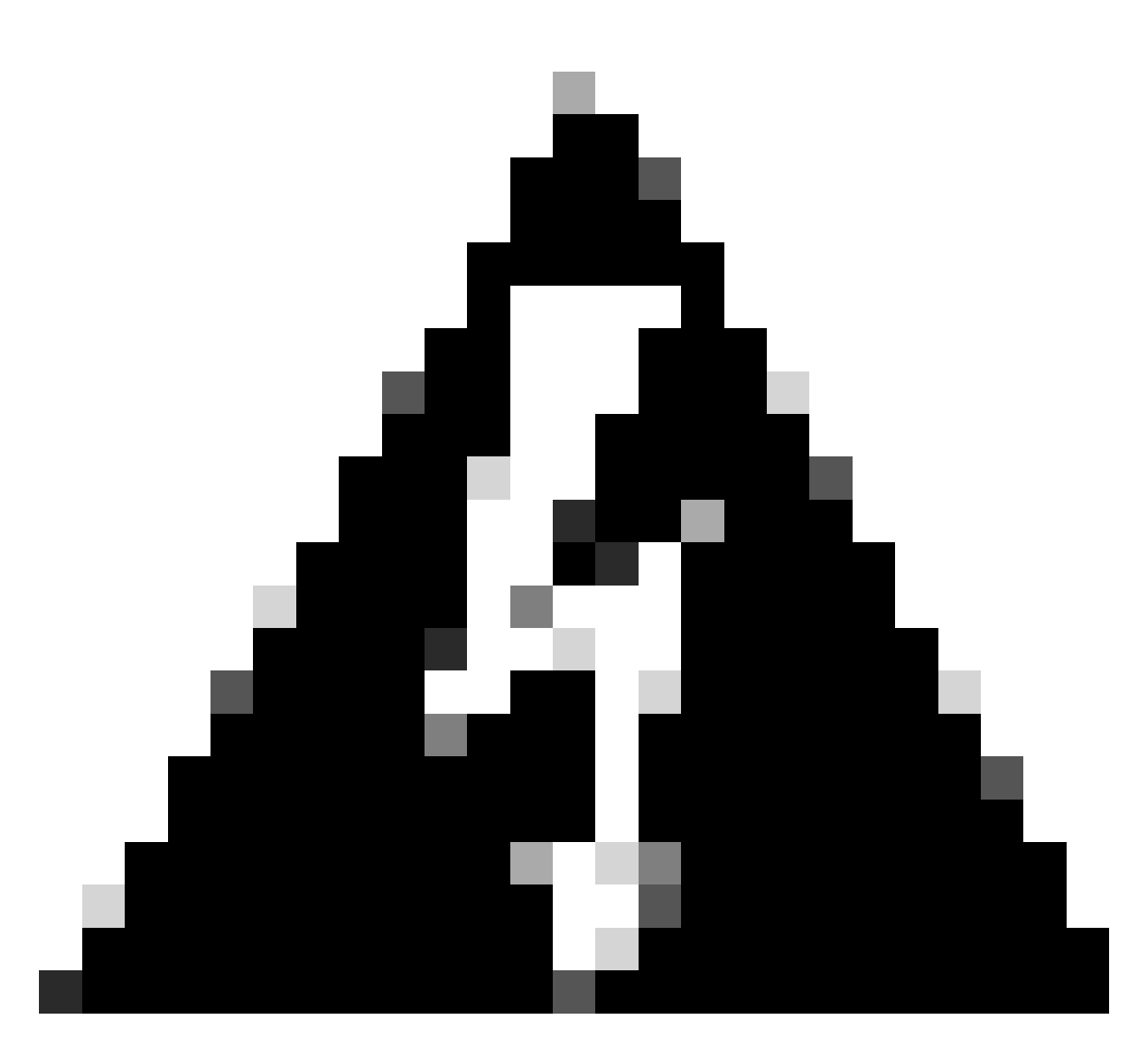

Warnung: Nach dem Speichern der Änderungen wird eine Jumbo Frame-Änderungsmeldung angezeigt. Die MTU wird auf der Schnittstelle geändert, die als VTEP 1554 zugewiesen ist. Achten Sie darauf, dass dieselbe MTU auf dem Underlay-Netzwerk verwendet wird.

Schritt 7:Klicken Sie auf Interfaces (Schnittstellen), und bearbeiten Sie die für die VTEP-Quellschnittstelle verwendete Schnittstelle. (Externe Schnittstelle in dieser Konfigurationsanleitung)

| FTD-TAC<br>Cisco Frequeer Threat Defense for VMware<br>Device & Routing Indextaces Index Sets DHCP VTEP |  |                    |            |          |         | Save Cancel |                           |                  |        |            |                  |
|----------------------------------------------------------------------------------------------------|--|--------------------|------------|----------|---------|-------------|---------------------------|------------------|--------|------------|------------------|
|                                                                                                    |  |                    |            |          |         |             |                           | Q, Search by nar | ne     | ync Device | Add Interfaces * |
|                                                                                                    |  | Interface          | Log        | Тур      | Sec     | MAC Add     | IP Address                | P                | Virt   |            |                  |
|                                                                                                    |  | Diagnostic0/0      | diagnostic | Physical |         |             |                           | Disabled         | Global | /          |                  |
|                                                                                                    |  | GigabitEthernet0/0 | INSIDE     | Physical | INSIDE  |             | 172.16.201.254/24(Static) | Disabled         | Global | /          |                  |
|                                                                                                    |  | GigabitEthemet0/1  | OUTSIDE    | Physical | OUTSIDE |             | 172.16.203.1/24(Static)   | Disabled         | Global | /          |                  |
|                                                                                                    |  | GigabitEthemet0/2  |            | Physical |         |             |                           | Disabled         |        | /          |                  |
|                                                                                                    |  | GigabitEthernet0/3 |            | Physical |         |             |                           | Disabled         |        | /          |                  |
|                                                                                                    |  |                    |            |          |         |             |                           |                  |        |            |                  |

Schritt 8 (Optional): Aktivieren Sie auf der Seite Allgemein das Kontrollkästchen NVE Only (Nur NVE), und klicken Sie dann auf OK.

| Edit Physi    | cal Inter   | face     |                 |                        |                |          | 0 |
|---------------|-------------|----------|-----------------|------------------------|----------------|----------|---|
| General       | IPv4        | IPv6     | Path Monitoring | Hardware Configuration | Manager Access | Advanced |   |
| Name:         |             |          |                 |                        |                |          |   |
| OUTSIDE       |             |          |                 |                        |                |          |   |
| Enabled       |             |          |                 |                        |                |          |   |
| Manager       | ment Only   |          |                 |                        |                |          |   |
| Description:  |             |          |                 |                        |                |          |   |
|               |             |          |                 |                        |                |          |   |
| Mode:         |             |          |                 |                        |                |          |   |
| None          |             |          | •               |                        |                |          |   |
| Security Zon  | e:          |          |                 |                        |                |          |   |
| OUTSIDE       |             |          | •               |                        |                |          |   |
| Interface ID: |             |          |                 |                        |                |          |   |
| GigabitEth    | ernet0/1    |          |                 |                        |                |          |   |
| MTU:          |             |          |                 |                        |                |          |   |
| 1554          |             |          |                 |                        |                |          |   |
| (64 - 9000)   |             |          |                 |                        |                |          |   |
| Priority:     |             |          |                 |                        |                |          |   |
| 0             |             |          | (0 - 65535)     |                        |                |          |   |
| Propagate S   | ecurity Gro | oup Tag: |                 |                        |                |          |   |
| NVE Only:     |             |          |                 |                        |                |          |   |
|               |             |          |                 |                        |                | Can      |   |

NVE Only-Konfiguration

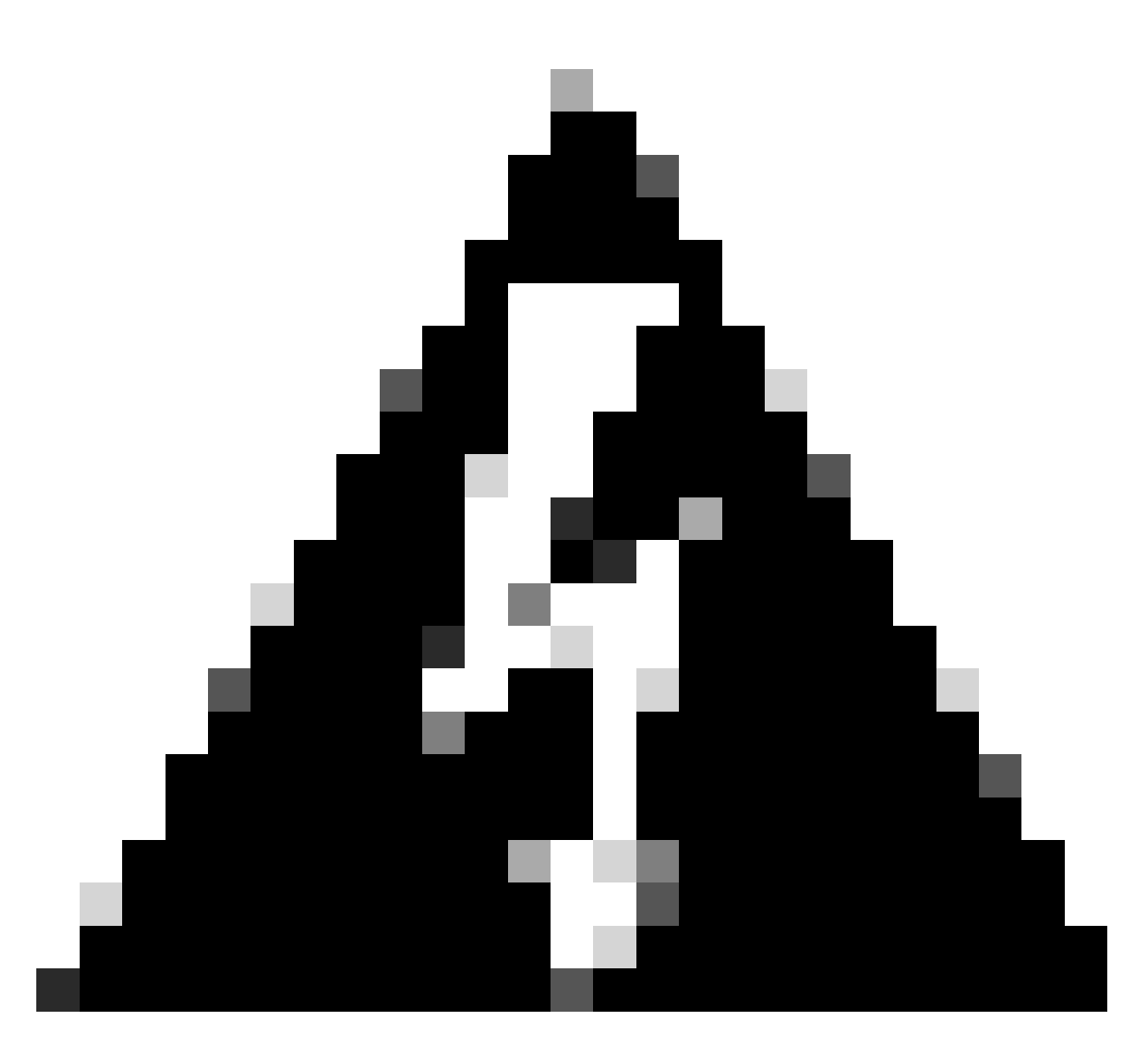

Warnung: Diese Einstellung ist für den Routing-Modus optional, bei dem durch diese Einstellung der Datenverkehr auf VXLAN und der allgemeine Verwaltungsdatenverkehr nur auf dieser Schnittstelle beschränkt wird. Diese Einstellung wird automatisch für den transparenten Firewall-Modus aktiviert.

Schritt 9: Speichern Sie die Änderungen.

Konfigurieren der VTEP VNI-Schnittstelle

Schritt 1: Navigieren Sie zu Geräte > Gerätemanagement, und bearbeiten Sie die Bedrohungsabwehr.

| lysis | Policies           | Devices                                                                                              | Objects | Integration                                                                                                 |                                                                                        |                       |
|-------|--------------------|----------------------------------------------------------------------------------------------------|---------|----------------------------------------------------------------------------------------------------|----------------------------------------------------------------------------------------|-----------------------|
| 1 (2) | Deployme     Model | Device Management<br>Device Upgrade<br>NAT<br>QoS<br>Platform Settings<br>FlexConfig<br>Certificates |         | VPN<br>Site To Site<br>Remote Access<br>Dynamic Access Policy<br>Troubleshooting<br>Site to Site Monitoring | Troubleshoot<br>File Download<br>Threat Defense CLI<br>Packet Tracer<br>Packet Capture | Access Control Policy |
|       | FTDv for V         | Mware                                                                                                | 7.2.    | 5 N/A                                                                                                    | Base                                                                                   | Cisco TAC             |
|       | FTDv for V         | FTDv for VMware 7.2.5                                                                                |         | are 7.2.5 N/A Base                                                                                          |                                                                                        | Cisco TAC             |

Geräte - Gerätemanagement

Schritt 2: Klicken Sie im Abschnitt "Interfaces" (Schnittstellen) auf Add Interfaces > VNI Interfaces (Schnittstellen hinzufügen > VNI-Schnittstellen).

| FTD-TAC<br>Cisco Frequeer Trivest Defense for VMware<br>Device Routing Interfaces Indire Sets DHCP VTEP |                    |            |          |         |         | Save Cancel               |                  |        |             |                                               |
|----------------------------------------------------------------------------------------------------|--------------------|------------|----------|---------|---------|---------------------------|------------------|--------|-------------|-----------------------------------------------|
|                                                                                                    |                    |            |          |         |         |                           | Q, Search by nam | ne (   | Sync Device | Add Interfaces *                              |
|                                                                                                    | Interface          | Log        | Тур      | Sec     | MAC Add | IP Address                | P                | Virt   |             | Redundant Interface<br>Bridge Group Interface |
|                                                                                                    | Diagnostic0/0      | diagnostic | Physical |         |         |                           | Disabled         | Global | 1           | Virtual Tunnel Interface                      |
|                                                                                                    | GigabitEthernet0/0 | INSIDE     | Physical | INSIDE  |         | 172.16.201.254/24(Static) | Disabled         | Global | /           | VNI Interface                                 |
|                                                                                                    | GigabitEthemet0/1  | OUTSIDE    | Physical | OUTSIDE |         | 172.16.203.1/24(Static)   | Disabled         | Global | /           |                                               |
|                                                                                                    | GigabitEthemet0/2  |            | Physical |         |         |                           | Disabled         |        | /           |                                               |
|                                                                                                    | GigabitEthemet0/3  |            | Physical |         |         |                           | Disabled         |        | /           |                                               |
|                                                                                                    |                    |            |          |         |         |                           |                  |        |             |                                               |

Schnittstellen - Hinzufügen von Schnittstellen - VNI-Schnittstellen

Schritt 3: Richten Sie im Abschnitt "Allgemein" die VNI-Schnittstelle mit Name, Beschreibung, Sicherheitszone, VNI-ID und VNI-Segment-ID ein.

### Add VNI Interface

| General IPv4 IPv6 Adv                         | anced       |
|-----------------------------------------------|-------------|
| Name:<br>VNI-1<br>Chabled                     |             |
| Description:                                  |             |
| Security Zone:<br>VNI-1                       |             |
| Priority:<br>0                                | (0 - 65535) |
| VNI ID*:<br>100                               |             |
| (1 - 10000)<br>VNI Segment ID:<br>10001       |             |
| (1 ISTREES)<br>Multicast Group IP<br>Address: |             |
| NVE Mapped to<br>VTEP Interface:              |             |
| 1                                             |             |

0

VNI-Schnittstelle hinzufügen

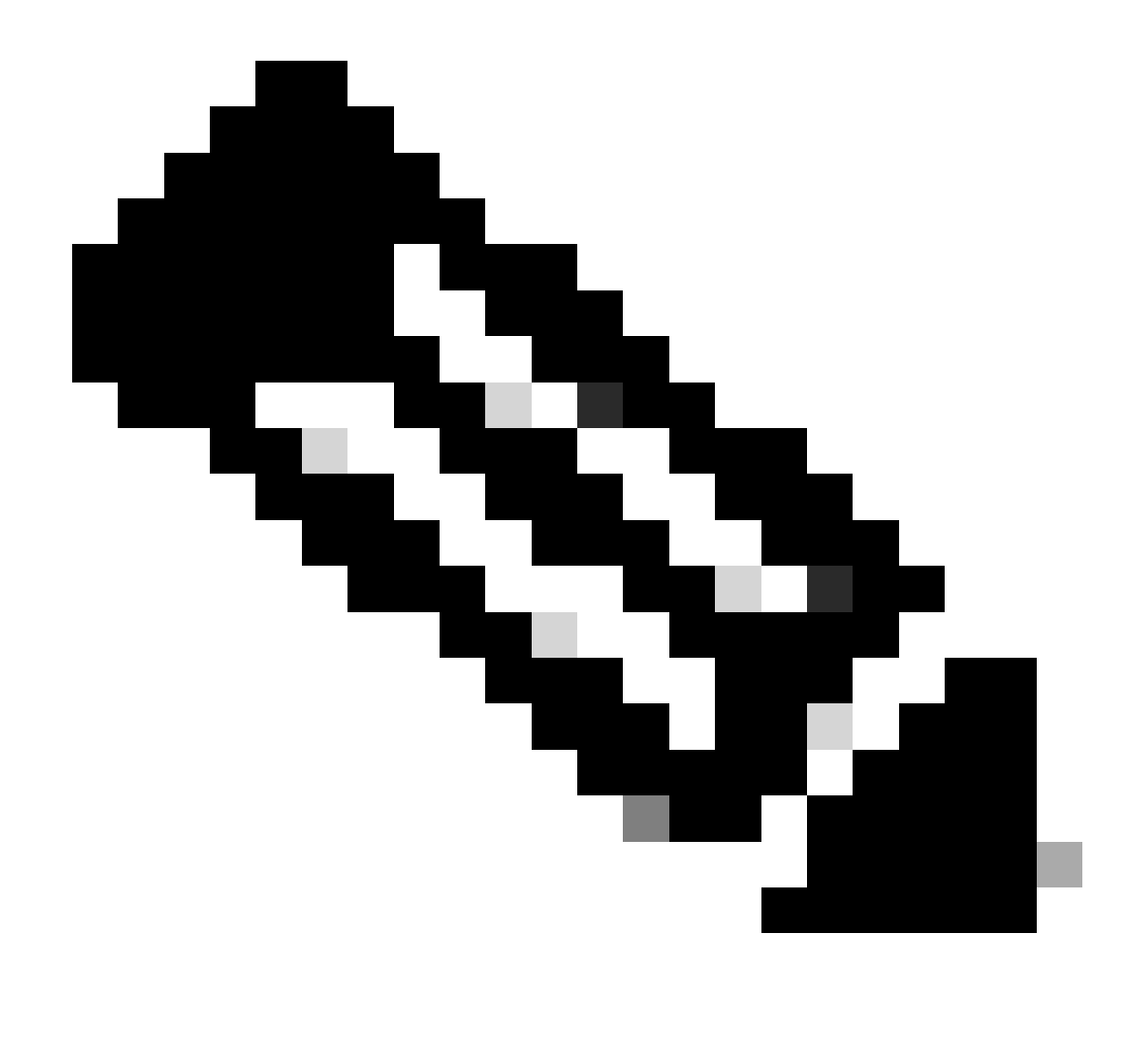

Hinweis: Die VNI-ID ist zwischen 1 und 10000 konfiguriert, die VNI-Segment-ID zwischen 1 und 16777215 (die Segment-ID wird für das VXLAN-Tagging verwendet).

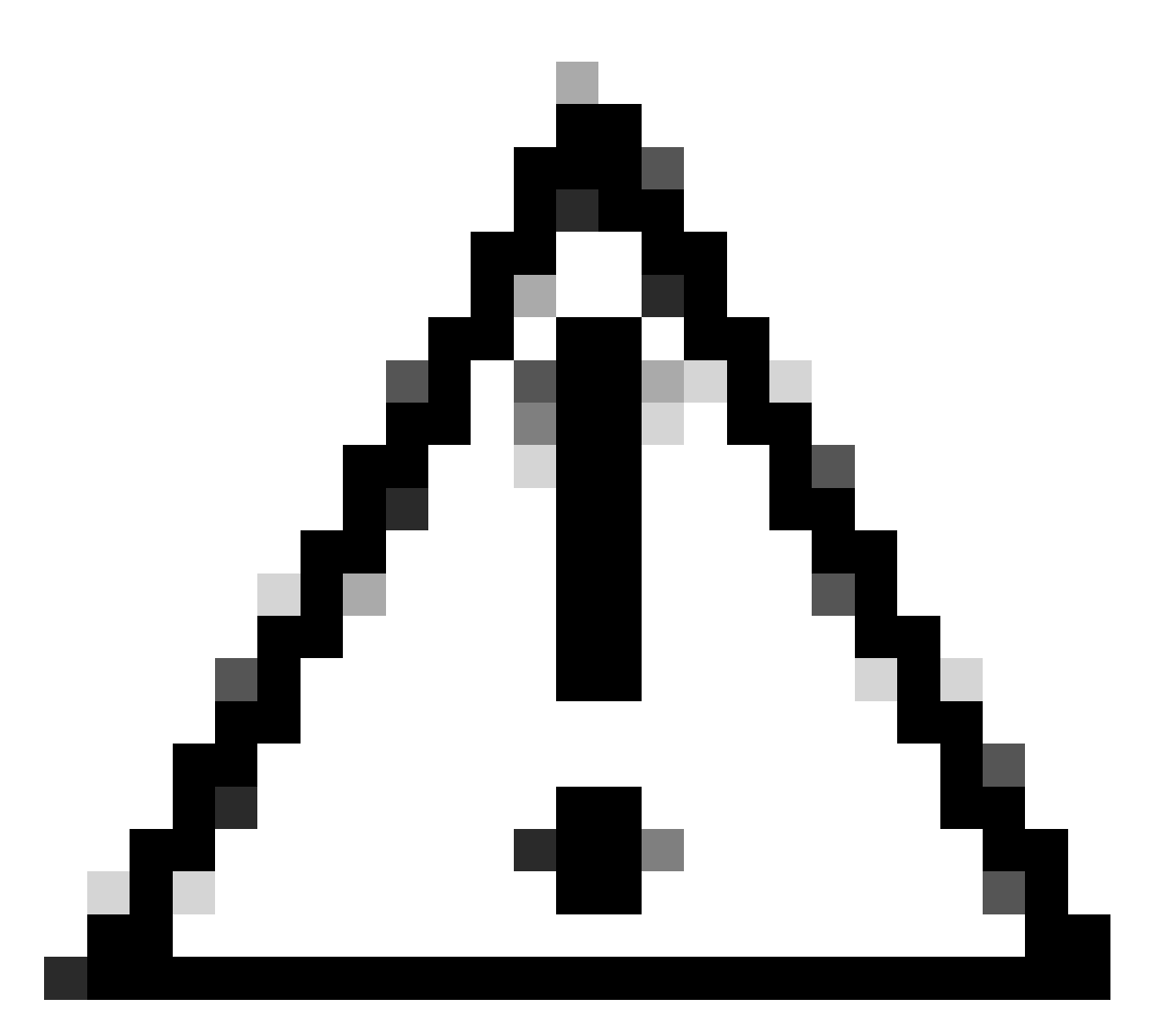

Achtung: Wenn die Multicast-Gruppe nicht für die VNI-Schnittstelle konfiguriert ist, wird die Standardgruppe aus der VTEP-Quellschnittstellenkonfiguration verwendet, sofern diese verfügbar ist. Wenn Sie eine VTEP-Peer-IP für die VTEP-Quellschnittstelle manuell festlegen, können Sie keine Multicast-Gruppe für die VNI-Schnittstelle angeben.

Schritt 3: Aktivieren Sie das Kontrollkästchen NVE Mapped to VTEP Interface (NVE der VTEP-Schnittstelle zugeordnet), und klicken Sie auf OK.

### Add VNI Interface

| General                          | IPv4     | IPv6 | Advanced    |
|----------------------------------|----------|------|-------------|
| Name:                            |          |      |             |
| Enabled                          |          |      |             |
| Description:                     |          |      |             |
|                                  |          |      |             |
| Security Zone                    | 0        |      |             |
| VNI-1                            |          |      | ▼           |
| Priority:                        |          |      |             |
| 0                                |          |      | (0 - 65535) |
| VNI ID*:                         |          |      |             |
| 100                              |          |      |             |
| (1 - 10000)                      |          |      |             |
| VNI Segment                      | ID:      |      |             |
| 10001                            |          |      |             |
| (1 - 1677/215)<br>Multicast Grou | IP qu    |      |             |
| Address:                         | <u> </u> |      |             |
|                                  |          |      |             |
| NVE Mapped                       | to       |      |             |
| VTEP Interface                   | e:       |      |             |
| NVE Number:                      |          |      |             |
| 1                                |          |      |             |
|                                  |          |      |             |
|                                  |          |      | Cancel      |

NVE wird VTEP-Schnittstelle zugeordnet

Schritt 4: Konfigurieren Sie eine statische Route, um der VNI-Peer-Schnittstelle die Zielnetzwerke für VXLAN anzukündigen. Navigieren Sie Routing > Statische Route.

0

| Firewall Management Center Overview<br>Devices / Secure Firewall Routing                           | Analysis Policies Devices | Objects Integration        |                          |          | Deploy | ର୍ 😋 🔅 🚱 ad | min • shada SECURE |
|----------------------------------------------------------------------------------------------------|---------------------------|----------------------------|--------------------------|----------|--------|-------------|--------------------|
| FTD-TAC<br>Cisco Firepower Threat Defense for VMware<br>Device Routing Interfaces Inline Sets DHCP | TEP                       |                            |                          |          |        |             | Save Cancel        |
| Manage Virtual Routers                                                                             |                           |                            |                          |          |        |             | + Add Route        |
| Global ¥ Network +                                                                                 | Interface                 | Leaked from Virtual Router | Gateway                  | Tunneled | Metric | Tracked     |                    |
| Virtual Router Properties                                                                          |                           |                            |                          |          |        |             |                    |
| ECMP<br>FPR2-INSIDE-172.16.212.0-24<br>OSPF                                                        | VNI-1                     | Global                     | FPR2-VNI-IP-172.16.209.2 | false    | 1      |             | /i                 |
| OSPEV3 any-ipv4                                                                                    | OUTSIDE                   | Global                     | FPR1-GW-172.16.203.3     | false    | 10     |             | / 1                |
| EIGRP VIPv6 Routes                                                                                 |                           |                            |                          |          |        |             |                    |
| Policy Based Routing                                                                               |                           |                            |                          |          |        |             |                    |
| Y BOP                                                                                              |                           |                            |                          |          |        |             |                    |
| IPv4                                                                                               |                           |                            |                          |          |        |             |                    |
| IPv6                                                                                               |                           |                            |                          |          |        |             |                    |
| Static Route                                                                                       |                           |                            |                          |          |        |             |                    |

#### Statische Routenkonfiguration

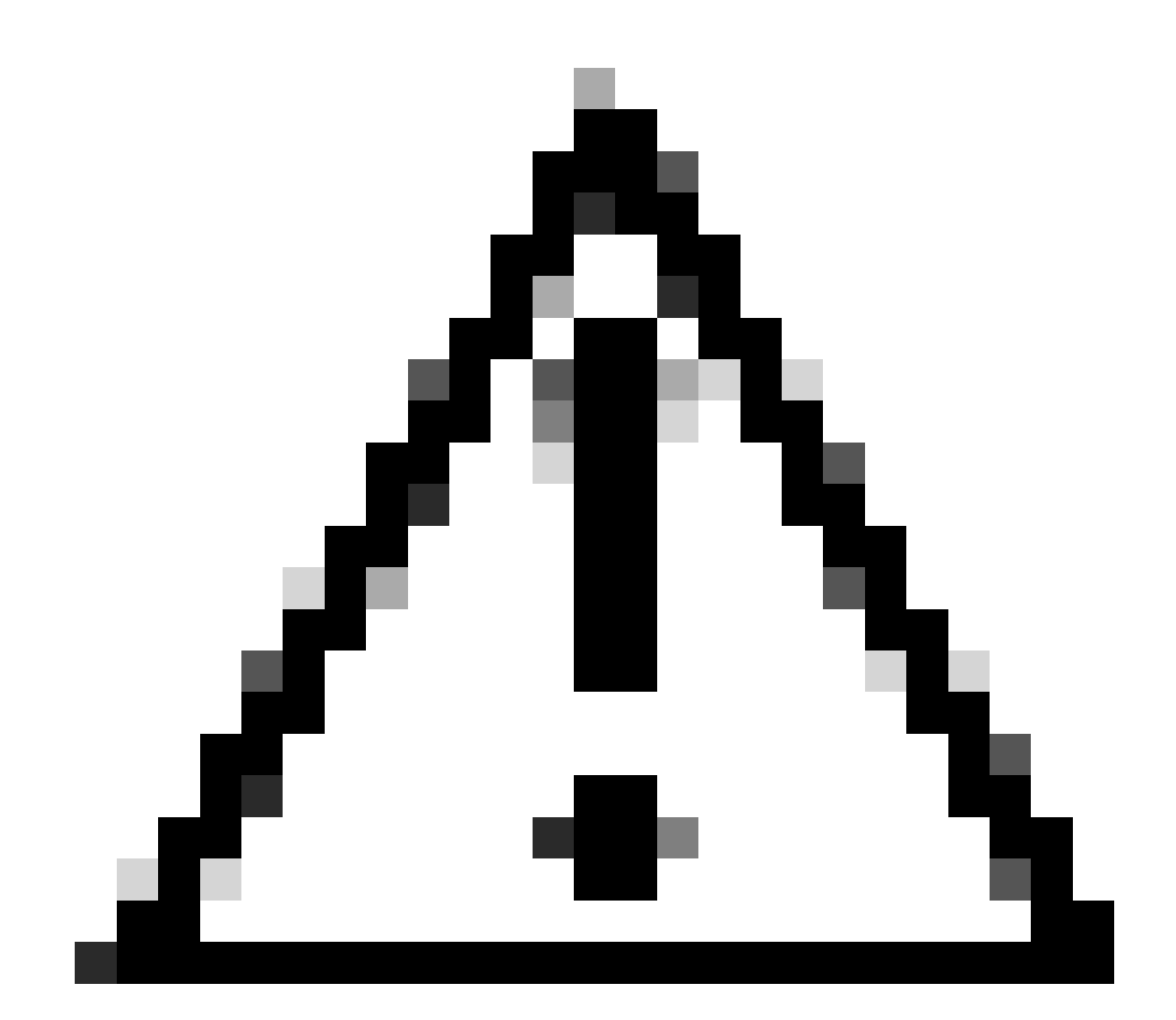

Achtung: Zielnetzwerke für VXLAN müssen über die Peer-VNI-Schnittstelle gesendet werden. Alle VNI-Schnittstellen müssen sich in derselben Broadcast-Domäne befinden (logisches Segment).

Schritt 5: Speichern und Bereitstellen der Änderungen.

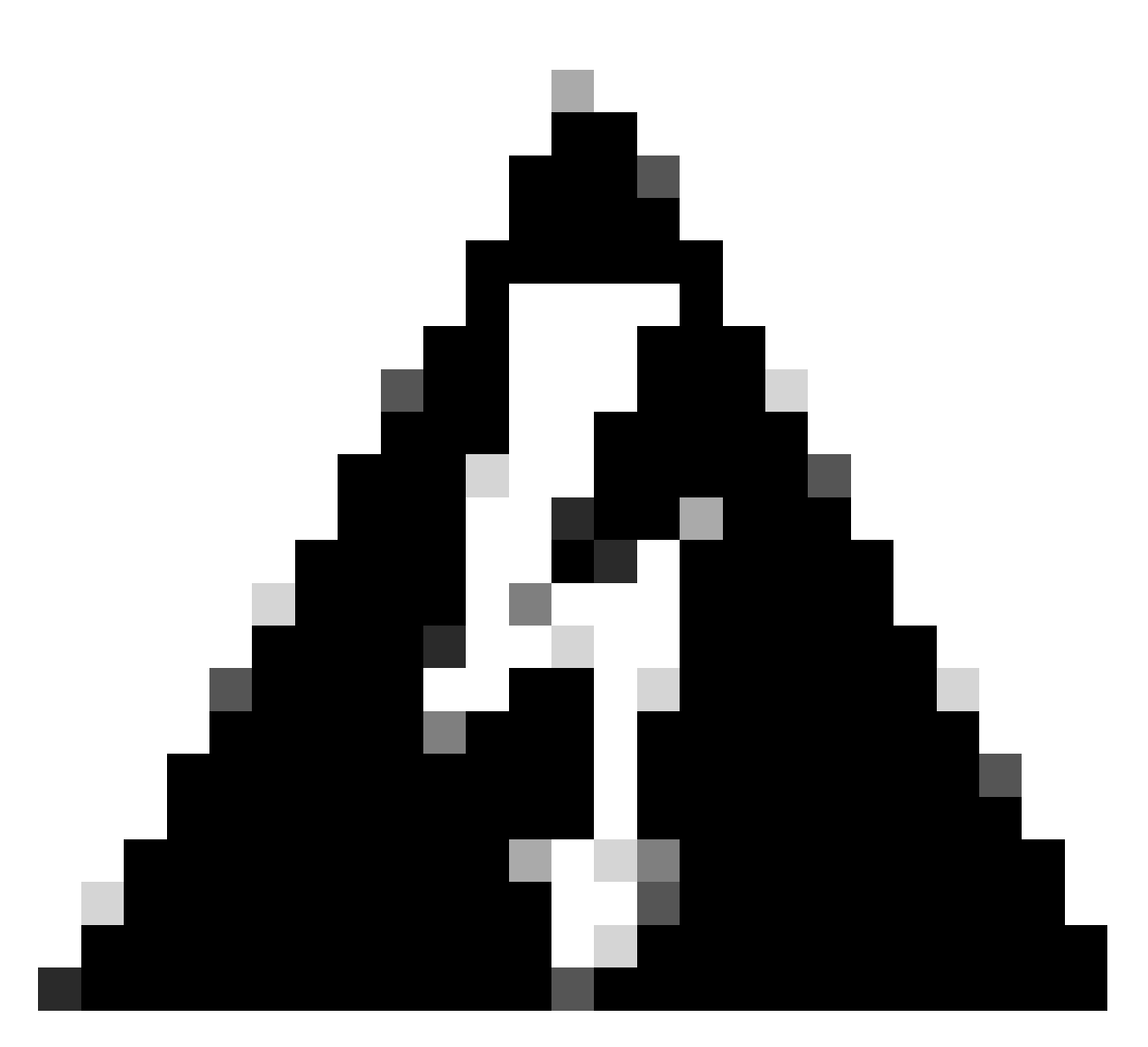

Warnung: Validierungswarnungen sind vor der Bereitstellung zu sehen. Stellen Sie sicher, dass die IP-Adressen der VTEP-Peers über die physische VTEP-Quellschnittstelle erreichbar sind.

# Überprüfung

Überprüfen der NVE-Konfiguration

firepower# show running-config nve
nve 1
encapsulation vxlan
source-interface OUTSIDE
peer-group FPR1-VTEP-Group-Object

firepower# show nve 1 nve 1, source-interface "OUTSIDE" is up (nve-only cluster is OFF) IP address 172.16.203.1, subnet mask 255.255.255.0 Encapsulation: vxlan Encapsulated traffic statistics: 1309 packets input, 128170 bytes 2009 packets output, 230006 bytes 142 packets dropped Number of configured static peer VTEPs: 0 Configured static peer group: FPR1-VTEP-Group-Object Configured static peer group VTEPs: IP address 172.16.205.1 MAC address 0050.56b3.c30a (learned) IP address 172.16.207.1 MAC address 0050.56b3.c30a (learned) Number of discovered peer VTEPs: 1 Discovered peer VTEPs: IP address 172.16.205.1 IP address 172.16.207.1 Number of VNIs attached to nve 1: 1 VNIs attached: vni 100: proxy off, segment-id 10001, mcast-group none NVE proxy single-arm channel is off.

```
firepower# show nve 1 summary
nve 1, source-interface "OUTSIDE" is up (nve-only cluster is OFF)
Encapsulation: vxlan
Number of configured static peer VTEPs: 0
Configured static peer group: FPR1-VTEP-Group-Object
Number of discovered peer VTEPs: 2
Number of VNIs attached to nve 1: 1
NVE proxy single-arm channel is off.
```

Überprüfen der VNI-Schnittstellenkonfiguration

firepower# show run interface
interface vni100
segment-id 10001
nameif VNI-1
security-level 0
ip address 172.16.209.1 255.255.255.0
vtep-nve 1

Überprüfen Sie die MTU-Konfiguration auf der VTEP-Schnittstelle.

firepower# show interface GigabitEthernet0/1
Interface GigabitEthernet0/1 "OUTSIDE", is up, line protocol is up
Hardware is net\_vmxnet3, BW 10000 Mbps, DLY 10 usec
Auto-Duplex(Full-duplex), Auto-Speed(10000 Mbps)
Input flow control is unsupported, output flow control is unsupported
MAC address 0050.56b3.26b8, MTU 1554
IP address 172.16.203.1, subnet mask 255.255.255.0

---[Output omitted] ---

Überprüfen der Konfiguration der statischen Route für Zielnetzwerke

firepower# show run route
route OUTSIDE 0.0.0.0 0.0.0.0 172.16.203.3 10
route VNI-1 172.16.212.0 255.255.255.0 172.16.209.2 1
route VNI-1 172.16.215.0 255.255.255.0 172.16.209.3 1

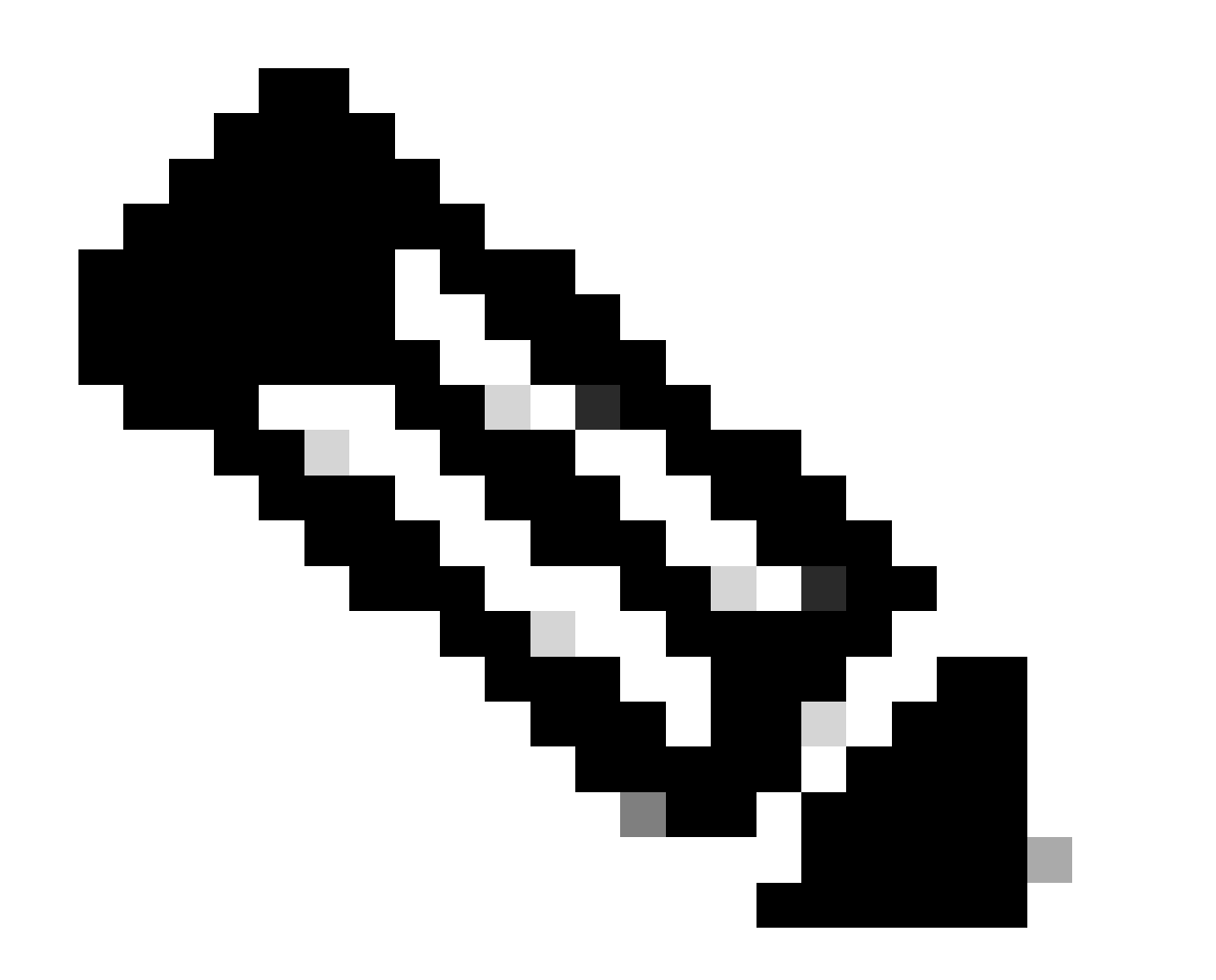

Hinweis: Überprüfen Sie, ob die VNI-Schnittstellen aller Peers in derselben Broadcast-Domäne konfiguriert sind.

# Fehlerbehebung

Überprüfen der Verbindung mit VTEP-Peers

Peer 1:

firepower# ping 172.16.205.1
Type escape sequence to abort.
Sending 5, 100-byte ICMP Echos to 172.16.205.1, timeout is 2 seconds:
!!!!!
Success rate is 100 percent (5/5), round-trip min/avg/max = 1/1/1 ms

Peer 2:

firepower# ping 172.16.207.1
Type escape sequence to abort.
Sending 5, 100-byte ICMP Echos to 172.16.207.1, timeout is 2 seconds:
!!!!!
Success rate is 100 percent (5/5), round-trip min/avg/max = 1/1/1 ms

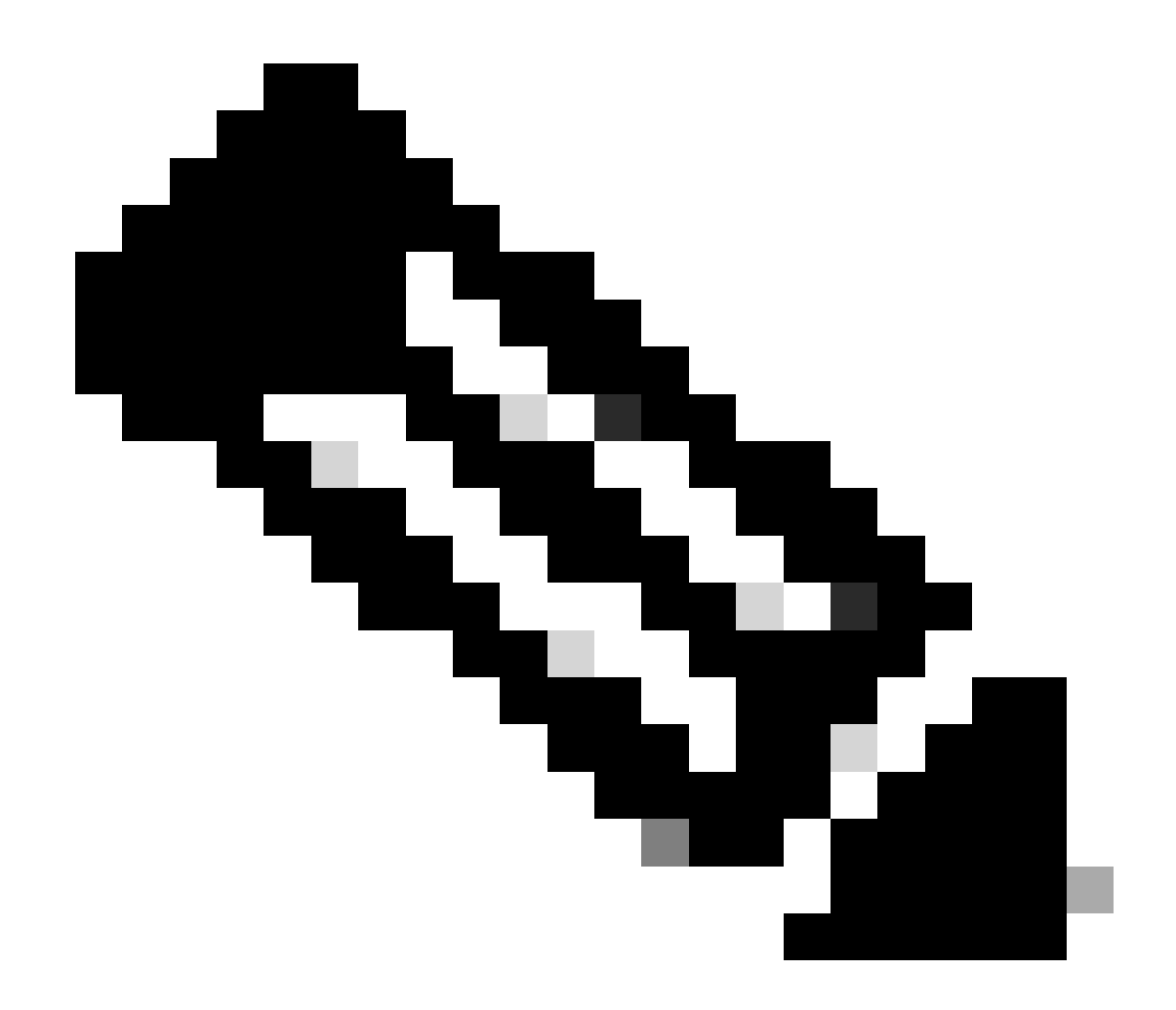

Hinweis: Ein VTEP-Peer-Verbindungsproblem kann zu Bereitstellungsfehlern in Secure FMC führen. Stellen Sie sicher, dass die Verbindung zu allen VTEP-Peer-Konfigurationen erhalten bleibt.

Überprüfen Sie die Verbindungen mit VNI-Peers.

Peer 1:

firepower# ping 172.16.209.2
Type escape sequence to abort.
Sending 5, 100-byte ICMP Echos to 172.16.209.2, timeout is 2 seconds:
!!!!!
Success rate is 100 percent (5/5), round-trip min/avg/max = 1/2/10 ms

Peer 2:

firepower# ping 172.16.209.3
Type escape sequence to abort.
Sending 5, 100-byte ICMP Echos to 172.16.209.3, timeout is 2 seconds:
!!!!!
Success rate is 100 percent (5/5), round-trip min/avg/max = 1/2/10 ms

Manchmal kann eine falsche statische Route unvollständige ARP-Ausgaben erzeugen. Konfigurieren Sie eine Erfassung auf der VTEP-Schnittstelle für VXLAN-Pakete, und laden Sie sie im pcap-Format herunter. Jedes Paketanalysetool hilft dabei, Probleme mit den Routen zu überprüfen. Stellen Sie sicher, dass Sie die VNI-Peer-IP-Adresse als Gateway verwenden.

| Broadcast  | ARP | 92 | Who: | has | 172.16.203.3? | Tell | 172.16.209.1 |
|------------|-----|----|------|-----|---------------|------|--------------|
| Broadcast  | ARP | 92 | Who  | has | 172.16.203.3? | Tell | 172.16.209.1 |
| Broadcast  | ARP | 92 | Who  | has | 172.16.203.37 | Tell | 172.16.209.1 |
| Broadcast  | ARP | 92 | Who  | has | 172.16.203.3? | Tell | 172.16.209.1 |
| Broadcast  | ARP | 92 | Who  | has | 172.16.203.3? | Tell | 172.16.209.1 |
| Broadcast  | ARP | 92 | Who  | has | 172.16.203.37 | Tell | 172.16.209.1 |
| Broadcast  | ARP | 92 | Who  | has | 172.16.203.3? | Tell | 172.16.209.1 |
| Broadcast  | ARP | 92 | Who  | has | 172.16.203.3? | Tell | 172.16.209.1 |
| Broadcast  | ARP | 92 | Who  | has | 172.16.203.3? | Tell | 172.16.209.1 |
| Recordcast | APP | 07 | Line | has | 172 16 203 32 | Te11 | 172 16 200 1 |

Routing-Problem

Konfigurieren Sie ASP-Drop-Captures in Secure FTD für den Fall eines Firewall-Drops. Überprüfen Sie den ASP-Drop-Zähler mit dem Befehl show asp drop. Wenden Sie sich zur Analyse an Cisco TAC.

Konfigurieren Sie Richtlinien für die Zugriffskontrolle so, dass der VXLAN-UDP-Datenverkehr an der VNI/VTEP-Schnittstelle zugelassen wird.

Manchmal können die VXLAN-Pakete fragmentiert werden. Stellen Sie sicher, dass die MTU im Underlay-Netzwerk in Jumbo Frames geändert wird, um eine Fragmentierung zu vermeiden.

Konfigurieren Sie die Erfassung auf der Eingangs-/VTEP-Schnittstelle, und laden Sie die Aufzeichnungen im .pcap-Format zur Analyse herunter. Die Pakete müssen den VXLAN-Header auf der VTEP-Schnittstelle enthalten.

| 1 2023-10-01 17:10:31.039823  | 172.16.201.1 | 172.16.212.2 | ICMP | 148 Echo (ping) request | id=0x0032, seq=3285/54540, ttl=64 (reply in 2)     |
|-------------------------------|--------------|--------------|------|-------------------------|----------------------------------------------------|
| 2 2023-10-01 17:10:31.041593  | 172.16.212.2 | 172.16.201.1 | ICMP | 148 Echo (ping) reply   | id=0x0032, seq=3285/54540, ttl=128 (request in 1)  |
| 3 2023-10-01 17:10:32.042127  | 172.16.201.1 | 172.16.212.2 | ICMP | 148 Echo (ping) request | id=0x0032, seq=3286/54796, ttl=64 (reply in 4)     |
| 4 2023-10-01 17:10:32.043698  | 172.16.212.2 | 172.16.201.1 | ICMP | 148 Echo (ping) reply   | id=0x0032, seq=3286/54796, ttl=128 (request in 3)  |
| 5 2023-10-01 17:10:33.044171  | 172.16.201.1 | 172.16.212.2 | ICHP | 148 Echo (ping) request | id=0x0032, seq=3287/55052, ttl=64 (reply in 6)     |
| 6 2023-10-01 17:10:33.046140  | 172.16.212.2 | 172.16.201.1 | ICHP | 148 Echo (ping) reply   | id=0x0032, seq=3287/55052, ttl=128 (request in 5)  |
| 7 2023-10-01 17:10:34.044797  | 172.16.201.1 | 172.16.212.2 | ICHP | 148 Echo (ping) request | id=0x0032, seq=3288/55308, ttl=64 (reply in 8)     |
| 8 2023-10-01 17:10:34.046430  | 172.16.212.2 | 172.16.201.1 | ICHP | 148 Echo (ping) reply   | id=0x0032, seq=3288/55308, ttl=128 (request in 7)  |
| 9 2023-10-01 17:10:35.046903  | 172.16.201.1 | 172.16.212.2 | ICMP | 148 Echo (ping) request | id=0x0032, seq=3289/55564, ttl=64 (reply in 10)    |
| 10 2023-10-01 17:10:35.049527 | 172.16.212.2 | 172.16.201.1 | ICHP | 148 Echo (ping) reply   | id=0x0032, seq=3289/55564, ttl=128 (request in 9)  |
| 11 2023-10-01 17:10:36.048352 | 172.16.201.1 | 172.16.212.2 | ICHP | 148 Echo (ping) request | id=0x0032, seq=3290/55820, ttl=64 (reply in 12)    |
| 12 2023-10-01 17:10:36.049832 | 172.16.212.2 | 172.16.201.1 | ICHP | 148 Echo (ping) reply   | id=0x0032, seq=3290/55820, ttl=128 (request in 11) |
| 13 2023-10-01 17:10:37.049786 | 172.16.201.1 | 172.16.212.2 | ICHP | 148 Echo (ping) request | id=0x0032, seq=3291/56076, ttl=64 (reply in 14)    |
| 14 2023-10-01 17:10:37.051465 | 172.16.212.2 | 172.16.201.1 | TCHP | 148 Echo (ning) centy   | (d=0x0032, seq=3291/56076, ttl=128 (request in 13) |

Mit VXLAN-Header erfasster Ping

| 2 | Frame 8: 148 bytes on wire (1184 bits), 148 bytes captured (1184 bits)                                                                                                    |
|---|----------------------------------------------------------------------------------------------------|
| > | Ethernet II, Src: Whware_b3:ba:6a (00:50:56:b3:ba:6a), Dst: Whware_b3:6e:68 (00:50:56:b3:6e:68                                                                                                    |
| 2 | Internet Protocol Version 4, Src: 172.16.205.1, Dst: 172.16.203.1                                                                                                    |
| > | User Datagram Protocol, Src Port: 61587, Dst Port: 4789                                                                                                    |
| ÷ | Virtual eXtensible Local Area Network                                                                                                    |
|   | Flags: 0+0800, VKLNN Hetwork ID (VNI)<br>Group Policy ID1 0<br>VKLNN Network Identifier (VNI): 10001<br>Reserved) 0                                                                                                    |
| Ÿ | Ethernet II, Src: Whare_bliakia (00:50:56:blibkia), Dst: Whare_bli26:bB (00:50:56:bli26:bB<br>) DestInation: Whare_bli26:10 (00:50:56:bli26:bB)<br>) Source: Whare_bli26:acia (00:50:56:blibki6a)<br>Type: IP44 (0x000) |
| 3 | Internet Protocol Version 4, Src: 172.16.212.2, Dst: 172.16.201.1                                                                                                    |
| þ | Internet Control Message Protocol                                                                                                    |
|   |                                                                                                    |

VXLAN-Header

## Zugehörige Informationen

- Konfigurieren von VXLAN-Schnittstellen
- VXLAN-Anwendungsfälle
- VXLAN-Paketverarbeitung
- Konfigurieren der VTEP-Quellschnittstelle
- Konfigurieren der VNI-Schnittstelle
- <u>Technischer Support und Downloads von Cisco</u>

### Informationen zu dieser Übersetzung

Cisco hat dieses Dokument maschinell übersetzen und von einem menschlichen Übersetzer editieren und korrigieren lassen, um unseren Benutzern auf der ganzen Welt Support-Inhalte in ihrer eigenen Sprache zu bieten. Bitte beachten Sie, dass selbst die beste maschinelle Übersetzung nicht so genau ist wie eine von einem professionellen Übersetzer angefertigte. Cisco Systems, Inc. übernimmt keine Haftung für die Richtigkeit dieser Übersetzungen und empfiehlt, immer das englische Originaldokument (siehe bereitgestellter Link) heranzuziehen.